## Scanning of QR Codes must be done via your mobile banking app.

Step 1: Log in to your mobile banking app.

Step 2: Select Scan & Pay as the payment option.

**Step 3**: Select the types of offering as shown below and scan the QR Code.

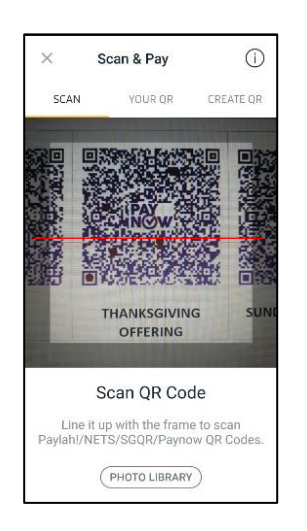

- **Step 4**: Verify that the recipient's name is THE NEWTON LIFE CHURCH (UEN S61SS0154ENLC) before confirming the transfer.
- Step 5: Confirm the type of offering that you have selected in the Reference Number field.

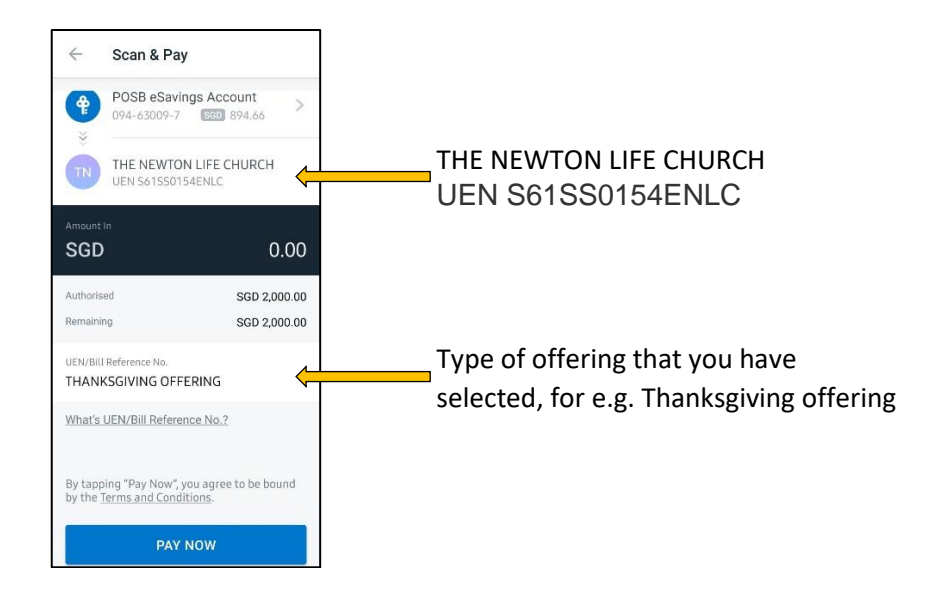

Step 6: Repeat Steps 3 - 5 to select the next offering.

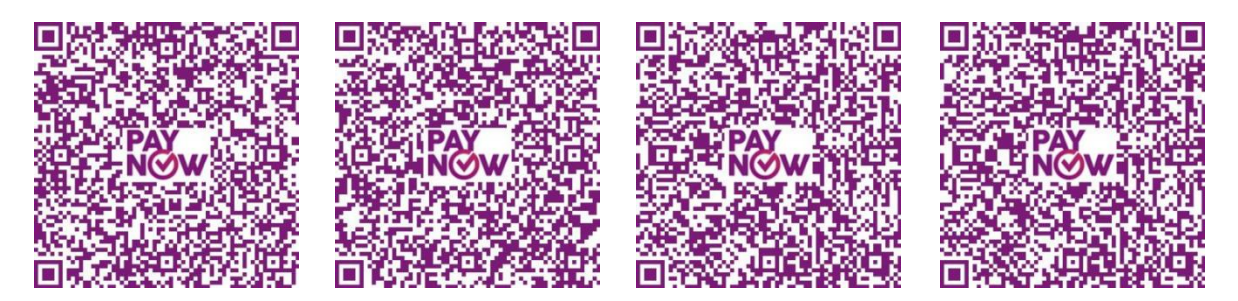

TITHES

THANKSGIVING OFFERING

SUNDAY OFFERING

**SEMINARIANS FUND** 

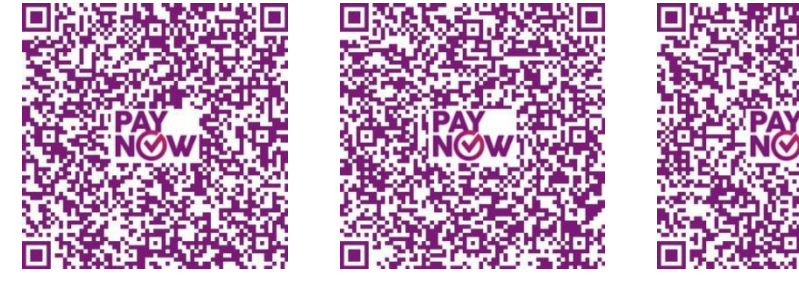

**MISSION FUND** 

LOVE FUND

OTHERS